### **APPENDIX:**

## VARIANCE ESTIMATION FOR THE ETHNIC DIVERSITY SURVEY

The variability or variance of an estimate is a good indicator of the quality of that estimate. An estimate with an overly large variance is deemed unreliable. In order to quantify what is considered an overly large variance, the EDS uses the coefficient of variation (CV), which is a relative measure of variability. The CV is more useful than the variance when comparing the accuracy of estimates from samples of different sizes or scales.

The following section contains examples that may answer some of the questions that tend to come up when analyzing data.

- 1) How does one determine the CV for a given estimate?
- 2) Is the difference observed between the two estimates (percentage or proportion) statistically significant?
- 3) How does one determine the CV when the observed percentage is greater than 50%?
- 4) How does one determine the CV when only one sub-sample (domain) of the population answered a question?

#### Question 1. How does one determine the CV for a given estimate?

For the EDS PUMF, there are two ways to estimate the CV associated with an estimate. Users may calculate the CV by using the bootstrap weights included in the PUMF (see section 1a) or the Excel tool containing pre-calculated CV approximations for certain domains (see section 1b).

Although the first method is more precise for estimating variance, the Excel tool can be used to obtain virtually equivalent CVs for proportions, and to do so more quickly.

#### A) Bootstrap method

An efficient way of estimating variance using survey data from a complex sample plan, such as the EDS is to use one of the resampling techniques, like the bootstrap. In order to

applys this technique, the estimate of interest  $\theta$  should be calculated from survey data, then this estimate should be recalculated for each of the 500 sets of bootstrap weights (located in the file BSW.txt). The next step is the calculation of the variability between the

estimates obtained through the following formula, which corresponds to the bootstrap variance for this estimate:

$$\hat{V}_{B}(\hat{\boldsymbol{\theta}}) = \frac{1}{500} \sum_{i=1}^{500} (\hat{\boldsymbol{\theta}}_{Bi} - \hat{\boldsymbol{\theta}})^{2}$$

where  $\hat{\theta}_{Bi}$  is the estimate based on the bootstrap weights for bootstrap sample *i*.

The CV for the estimate can be determined from the following formula:

$$CV(\hat{\theta}) = \frac{\sqrt{\hat{V}_B(\hat{\theta})}}{\hat{\theta}}$$

Software like WESVAR, developed by WESTAT and SUDAAN, can be used to directly estimate variance by the bootstrap method. Software such as SAS, SPSS and Stata do not have this method directly available. Statistics Canada developed SAS macros (called BOOTVAR) to apply the bootstrap method in order to obtain an accurate estimate of the variance.

Users are free to use whichever software they wish to estimate variance as long as they ensure that the bootstrap method is applied using the weights provided with the EDS PUMF.

The BOOTVAR macros program is included in the EDS PUMF product. User could refer to the following document for instructions on using the BOOTVAR:

#### Appendix – User's guide for the BOOTVAR

For more information on the bootstrap method, users should consult the following documents:

Lohr, S. 1999. Sampling: Design and Analysis. Duxbury Press, USA.

Rao, J.N.K., C.F.J. Wu and K. Yue. 1992. "Some recent work on resampling methods for complex surveys." *Survey methodology* (Statistics Canada, Catalogue 12-001). Ottawa: Statistics Canada, 18, 2: 209-217

K.F. Rust , J.N.K. Rao, "Variance estimation for complex surveys using replication techniques", *Statistical Methods in Medical Research*, 5, 1996, p. 281-310

Statistics Canada. 2003, Survey methods and practices, 12-587-XPE

Users may refer to the following documents for additional information on using the bootstrap method in WesVar, SUDAAN or Stata:

Piérard, E., Buckley, N., Chowman, J. "Bootstrapping made easy: A STAT ADOO File". *The Research Data Centres information and technical bulletin*. Volume 1, number 1, spring 2004, 20-36 (Statistics Canada, no. <u>12-002-XIE</u> in the catalogue).

Phillips, O. "Using bootstrap weights with WesVar and SUDAAN". *The Research Data Centres information and technical bulletin*. Volume 1, number 2, fall 2004, 6-15 (Statistics Canada, no. <u>12-002-XIE</u> in the catalogue).

Research Triangle Institute. 2001. *SUDAAN User's Manual, Release 8.0.* Research Triangle Institute, Research Triangle Park, NC.

Westat. 2002. WesVar 4.2 User's Guide. Westat, USA.

#### **B) Excel tool**

Approximate coefficients of variation (CV) can be obtained for EDS estimates by using a simple interactive tool,. This tool is part of the EDS PUMF product. It is in the form of an Excel spreadsheet.

#### Important notice to EDS PUMF users

The Excel tool presented in this section was designed only to estimate CVs and the variance in simple cross-tabulation tables. With statistical methods that require the measurement of significance (e.g. regression analysis), users will have to resort to the previously presented bootstrap method.

To use the CV estimation tool for the EDS, open **FindCV.xls**. A window may appear. If so, click on "Enable Macros". An Excel spreadsheet will appear, and you should be able to see the survey title and the "**CV requested**" button. Click on "**CV requested**" to open the application. The following screen will appear:

| C¥ Request          |    | ×      |
|---------------------|----|--------|
| List of variables   |    |        |
| CMA3_GENSTAT3_RELIG |    | •      |
| Dichotomic Variable |    |        |
| EA_C 💌              | ок | Cancel |
|                     |    |        |

#### **Step 1: Selecting the type of domain**

The estimation domain is simply the sub-category of the total sample chosen to produce a given estimate (e.g., Montreal Catholics). Based on the classification variables used in the analysis, select the appropriate domain in Table 1. Selecting one of the last two domains will activate the drop box for dichotomous variables. The dichotomous variables are listed in Table 2.

#### Table 1: Available domains

| CMA3, GENSTAT3 and RELIG                 |
|------------------------------------------|
| CMA3, AGES, SEX and VISMIND              |
| CMA3, AGES, SEX and PBSLCT               |
| CMA3, GENSTAT3 and VISMIND               |
| CMA3, AGES, SEX and GENSTAT3             |
| CMA3, GENSTAT3 and Dichotomous Variable  |
| CMA3, AGES, SEX and Dichotomous Variable |

#### **Table 2: Available dichotomous variables**

| EA_C   | EA_NOR | EA_FIL | EA_OCR  |
|--------|--------|--------|---------|
| EA_F_C | EA_SWD | EA_JPN | EA_OLT  |
| EA_QUE | EA_HNG | EA_VTN | EA_OOT  |
| EA_F   | EA_POL | EA_JAM | L1_ENG  |
| EA_ENG | EA_ROM | EA_AME | L1_FRE  |
| EA_IRS | EA_RUS | EA_REG | L1_GER  |
| EA_SCT | EA_UKR | EA_OWE | L1_ITA  |
| EA_WEL | EA_GRK | EA_ONE | L1_POL  |
| EA_BRT | EA_ITL | EA_OEE | L1_POR  |
| EA_AUS | EA_SPN | EA_OSE | L1_PUN  |
| EA_BEL | EA_POR | EA_OOE | L1_SPA  |
| EA_DUT | EA_JEW | EA_OAF | L1_TAG  |
| EA_GER | EA_LEB | EA_OAR | L1_UKR  |
| EA_SWS | EA_EIN | EA_OWA | L1_ARA  |
| EA_DAN | EA_PNJ | EA_OSA | L1_DUT  |
| EA_FIN | EA_CHN | EA_OEA | L1_CHIN |

Note: The dichotomous variables starting with the prefix EA\_ have not been put in the microdata file. Each of these variables represents a specific ancestry or specific group of ancestries as defined in EAC1 through EAC8. For example, if the user wants to have approximations of CVs for respondents who reported an English ancestry (i.e. at least one of the variables EAC1 through EAC8 is equal to 06), he should select the dichotomous variable EA\_ENG in the Excel tool. If analyse by ethnic ancestry are planned, it is suggested to first derive the associated dichotomous variable based on EAC1 through EAC8 then use this variable in the analyse.

#### **Example 1**

## We want to calculate the CV for the proportion of French speaking people whose generational status is first generation and whose first language is Italian.

In the CV Requested window, select CMA3\_GENSTAT3\_Dichotomous Variable and dichotomous variable L1\_ITA.

#### Step 2: Selecting the desired items in the estimation domain

After clicking on OK, the Results sheet appears in the following form.

| M   | 1icrosoft Exce                                               | l - FindC¥.xls |            |          |             |                 |       |             |                    |           |                            |              | _ 8 ×    |
|-----|--------------------------------------------------------------|----------------|------------|----------|-------------|-----------------|-------|-------------|--------------------|-----------|----------------------------|--------------|----------|
|     | 🐵] Elle Edit View Insert Format Tools Data Window Help 🔹 🗗 🗙 |                |            |          |             |                 |       |             |                    |           |                            |              |          |
| D   | 🖻 🖬 🔒                                                        | 🔁 🖨 🖪 🖤        | 8 B        | 8 - 💅    | ю + си + 📢  | §Σ - <u></u> 2↓ | ZI (  | 100%        | - 🛛 🚬 🕞 🖕 🖕 Sec    | urity 🛛 🕭 | 🛠 🔛 🐽 .                    |              |          |
| 1   | ta ta 22                                                     | 😘 🔊 🕅 🖏        | a »        | Arial    | - 10        | - B             | zυ    |             | B \$ % . ****      | 8 4 2 3   |                            | - N P        | 51 _ »   |
| -   | A1 .                                                         | - <b>€</b> 'CM | ©— ▼<br>A3 | -        |             |                 | _     |             | ,, <b>,</b> ,      | ~   -: -: |                            |              |          |
|     | A                                                            | B              | C          | D        | F           | F               | G     | Н           |                    | . I       | K                          |              | м —      |
|     | CMA3                                                         | GENSTAT3       | L1 ITA     | Target P | Simulated P | N               | n     | Variance    | Standard deviation | CV        | INF                        | SUP          | <b>_</b> |
| 1   |                                                              |                |            |          |             |                 |       |             |                    |           |                            |              |          |
| 2   | TOTAL                                                        |                |            | 1%       | 0.007396679 | 22002640        | 11695 | 0.005100370 | 0.071/90215        | 7 1646    | 0.95739533                 | 1 137/99066  |          |
| 2   | TOTAL                                                        | TOTAL          | TOTAL      | E 0/.    | 4 003401694 | 23032640        | 41695 | 0.005129349 | 0.071400313        | 2 1040    | 4 670006060                | E 20E0ECE0.4 |          |
| 1   | TOTAL                                                        | TOTAL          | TOTAL      | 10%      | 9.095491004 | 23032040        | 41090 | 0.020041240 | 0.100001001        | 0.203     | 4.075020000<br>0 666330639 | 10.41560944  |          |
| 5   | TOTAL                                                        | TOTAL          | TOTAL      | 10 %     | 15 01544388 | 23032040        | 41030 | 0.040203400 | 0.213401432        | 1 7295    | 14 60673669                | 15 52415118  |          |
| 6   | TOTAL                                                        | TOTAL          | TOTAL      | 20%      | 20.00817715 | 23092640        | 41035 | 0.007400731 | 0.200044000        | 1.7255    | 19 /373/36                 | 20.5790117   |          |
| 7   | TOTAL                                                        | TOTAL          | TOTAL      | 25%      | 25.00017715 | 23092640        | 41695 | 0.004040202 | 0.201242117        | 1.4303    | 24 39763985                | 25.63794688  |          |
| 8   | TOTAL                                                        | TOTAL          | TOTAL      | 30%      | 30.01932272 | 23092640        | 41695 | 0.111734826 | 0.334095208        | 1 1125    | 29.36449611                | 30.67414933  |          |
| q   | TOTAL                                                        | TOTAL          | TOTAL      | 35%      | 34 99156344 | 23092640        | 41695 | 0.12098186  | 0.347527453        | 0.9925    | 34 31040963                | 35 67271725  |          |
| 10  | TOTAL                                                        | TOTAL          | TOTAL      | 40%      | 39 98273106 | 23092640        | 41695 | 0.127946591 | 0.357484798        | 0.0020    | 39.28206085                | 40.68340126  |          |
| 11  | TOTAL                                                        | TOTAL          | TOTAL      | 50%      | 49 98612441 | 23092640        | 41695 | 0.134985245 | 0.367268635        | 0.735     | 49 26627788                | 50 70597093  |          |
| 12  | TOTAL                                                        | TOTAL          | Italian    | 1%       | 1.089180785 | 543310          | 1209  | 0.122616024 | 0.345016284        | 31 7255   | 0.412948869                | 1 7654127    |          |
| 13  | TOTAL                                                        | TOTAL          | Italian    | 5%       | 4 99832151  | 543310          | 1209  | 0.543818201 | 0.732938733        | 14 648    | 3 561761593                | 6 434881428  |          |
| 14  | TOTAL                                                        | TOTAL          | Italian    | 10%      | 9.93003553  | 543310          | 1209  | 1.05853876  | 1.025195237        | 10.3175   | 7.920652865                | 11.9394182   |          |
| 15  | TOTAL                                                        | TOTAL          | Italian    | 15%      | 14.98355073 | 543310          | 1209  | 1.47763427  | 1.212731698        | 8.0905    | 12,6065966                 | 17.36050485  |          |
| 16  | TOTAL                                                        | TOTAL          | Italian    | 20%      | 19.87757456 | 543310          | 1209  | 1.849377899 | 1.358042545        | 6.831     | 17.21581118                | 22.53933795  |          |
| 17  | TOTAL                                                        | TOTAL          | Italian    | 25%      | 24.87797428 | 543310          | 1209  | 2.170236394 | 1.472205733        | 5.92      | 21.99245105                | 27.76349752  |          |
| 18  | TOTAL                                                        | TOTAL          | Italian    | 30%      | 29.72354395 | 543310          | 1209  | 2.413552308 | 1.552877957        | 5.228     | 26.67990315                | 32.76718475  |          |
| 19  | TOTAL                                                        | TOTAL          | Italian    | 35%      | 34.81981704 | 543310          | 1209  | 2.59976281  | 1.611465205        | 4.6305    | 31.66134523                | 37.97828884  |          |
| 20  | TOTAL                                                        | TOTAL          | Italian    | 40%      | 39.85401224 | 543310          | 1209  | 2.747085406 | 1.656620555        | 4.1595    | 36.60703596                | 43.10098853  |          |
| 21  | TOTAL                                                        | TOTAL          | Italian    | 50%      | 49.72689172 | 543310          | 1209  | 2.835662886 | 1.683231189        | 3.3865    | 46.42775859                | 53.02602485  |          |
| 22  | TOTAL                                                        | 1st generation | TOTAL      | 1%       | 0.993236829 | 5273330         | 10686 | 0.013814806 | 0.117168614        | 11.8053   | 0.763586346                | 1.222887312  |          |
| 23  | TOTAL                                                        | 1st generation | TOTAL      | 5%       | 4.994070534 | 5273330         | 10686 | 0.067163875 | 0.258880986        | 5.1847    | 4.486663802                | 5.501477265  |          |
| 24  | TOTAL                                                        | 1st generation | TOTAL      | 10%      | 9.995230197 | 5273330         | 10686 | 0.127135429 | 0.356325421        | 3.5655    | 9.296832372                | 10.69362802  |          |
| 25  | TOTAL                                                        | 1st generation | TOTAL      | 15%      | 14.9906565  | 5273330         | 10686 | 0.179670329 | 0.423633037        | 2.8262    | 14.16033574                | 15.82097725  |          |
| 26  | TOTAL                                                        | 1st generation | TOTAL      | 20%      | 20.01168607 | 5273330         | 10686 | 0.226241579 | 0.475387185        | 2.3755    | 19.07992718                | 20.94344495  |          |
| 27  | TOTAL                                                        | 1st generation | TOTAL      | 25%      | 25.00681223 | 5273330         | 10686 | 0.263298445 | 0.512844355        | 2.0512    | 24.0016373                 | 26.01198717  |          |
| 28  | TOTAL                                                        | 1st generation | TOTAL      | 30%      | 30.01888545 | 5273330         | 10686 | 0.296432653 | 0.544180819        | 1.8133    | 28.95229105                | 31.08547986  |          |
| 29  | TOTAL                                                        | 1st generation | TOTAL      | 35%      | 35.0103029  | 5273330         | 10686 | 0.320313493 | 0.565695795        | 1.6155    | 33.90153914                | 36.11906665  |          |
| 30  | TOTAL                                                        | 1st generation | TOTAL      | 40%      | 40.00510997 | 5273330         | 10686 | 0.342058775 | 0.584582082        | 1.4612    | 38.85932909                | 41.15089085  |          |
| 31  | TOTAL                                                        | 1st generation | TOTAL      | 50%      | 49.99906677 | 5273330         | 10686 | 0.356076392 | 0.596392961        | 1.1925    | 48.83013657                | 51.16799697  |          |
| 32  | TOTAL                                                        | 1st generation | Italian    | 1%       | 0.993780227 | 330070          | 683   | 0.177695766 | 0.413416077        | 41.6487   | 0.183484715                | 1.804075739  | <b></b>  |
|     | ( ► ► ► Requ                                                 | est Results    | 16 12      | 500      | E 44044E0T  | 00000           |       | 0.00000400  | I                  | 40 5404   | 0.001                      |              |          |
| Rea | dy                                                           |                |            |          |             |                 |       |             |                    |           |                            | NUM          |          |

Every column in the output table has a specific meaning. In our example:

- CMA3 Selected domain variable
- GENSTAT3 Selected domain variable
- L1\_ITA Selected domain variable
- P Target Target proportion in the simulation
- P Simulated Real proportion obtained in the simulation
- N Population size (rounded to the nearest tenth)
- n Sample size
- Variance Proportion estimate variance
- Standard deviation Proportion estimate standard deviation
- CV Coefficient of variation
- INF Lower limit of the 95% confidence interval
- SUP Upper limit of the 95% confidence interval

Once the Results sheet appears, the desired items have to be chosen in the estimation domain. This is done by clicking on the scroll-down list for column "CMA3" and selecting the area for which the estimates are wanted. This will filter the data and retain only those lines in the table that contain estimates for the specified geographic area. If user

wants to list all geographic areas, select "(all)" so they will all be listed, or choose "TOTAL" to save only overall estimates (i.e., estimate at Canada level). The same thing should be done with the columns representing the other variables in the domain.

Then, select the desired proportion by clicking on "P Target". For instance, if the objective is to obtain a CV for a proportion of 23% (which is not on the list), select "(all)" in the list in order to save all proportions. Thus, by using the CVs that correspond to the proportions of 20% and 25% for a given domain, the desired CV would be between these two limits.

#### **Example 1 (Continued)**

In the Results sheet, select "TOTAL" for variable CMA3, "1<sup>st</sup> generation" for GENSTAT3 and Italian for "L1\_ITA".

Then determine the target proportion. It is easier to determine the desired proportion with a frequency table. Weight WGT\_PUMF will give the following results for languages spoken:

# Table 3: Languages spoken by people whose generational status is 1<sup>st</sup> generation and whose first language is Italian

| English only                                    | 0.76%  |
|-------------------------------------------------|--------|
| French only                                     | 0.30%  |
| Non-official language                           | 17.75% |
| English and French                              | 0.00%  |
| English and non-official language(s)            | 53.34% |
| French and non-official language(s)             | 5.98%  |
| English and French and non-official language(s) | 21.75% |
| Non-official languages                          | 0.12%  |

According to the table, 28.03% of people whose first language is Italian and whose generational status is first generation speak French. Since 28.03% is not in the P Target list, we will select "(all)", which will leave us with the following Excel sheet:

|      | 1icrosoft Excel                                                                      | - FindCV.xls    |         |          |             |        |     |             |                    |         |             |             | Ľ          |
|------|--------------------------------------------------------------------------------------|-----------------|---------|----------|-------------|--------|-----|-------------|--------------------|---------|-------------|-------------|------------|
|      | 😰 Elle Edit View Insert Format Iools Data Window Help Type a question for help 🔽 🗗 🗙 |                 |         |          |             |        |     |             |                    |         |             |             |            |
|      | 🗅 🖆 🔙 🔒 🔃 🎒 🕼 🖑 🐰 🛍 🛍 • 🚿 Ιο - οι - 🍓 Σ - 🦺 🕌 🛍 🤴 100% - Ω - 🔹 🦕 εcurity 🐔 😿 🔟 🐽 -   |                 |         |          |             |        |     |             |                    |         |             |             |            |
| 1    | ta ta 🛛                                                                              | 🔁 🖄 🖏           | e *     | Arial    |             | • B    | ΙU  |             | 95 % , ta .        | 8 🗐 🗐   | 🔄 • 👌 • 🗛   | • . 🔟 💻     | l .≫       |
|      | A1 •                                                                                 | <i>f</i> ∗ 'CM/ | 43      |          |             |        |     |             |                    |         |             |             |            |
|      | A                                                                                    | В               | C       | D        | E           | F      | G   | Н           |                    | J       | К           | L           |            |
|      | CMA3                                                                                 | GENSTAT3        | L1_ITA  | Target P | Simulated P | N      | n   | Variance    | Standard deviation | CV      | INF         | SUP         |            |
| 1    | -                                                                                    | -               |         | -        |             |        |     |             |                    |         |             |             |            |
| 32   | TOTAL                                                                                | 1st generation  | Italian | 1%       | 0.993780227 | 330070 | 683 | 0.177695766 | 0.413416077        | 41.6487 | 0.183484715 | 1.804075739 |            |
| 33   | TOTAL                                                                                | 1st generation  | Italian | 5%       | 5.11211527  | 330070 | 683 | 0.90368122  | 0.946081827        | 18.5161 | 3.257794889 | 6.966435652 |            |
| 34   | TOTAL                                                                                | 1st generation  | Italian | 10%      | 10.16291098 | 330070 | 683 | 1.686177372 | 1.296133846        | 12.7593 | 7.622488647 | 12.70333332 |            |
| 35   | TOTAL                                                                                | 1st generation  | Italian | 15%      | 15.12928023 | 330070 | 683 | 2.387484773 | 1.543402864        | 10.2078 | 12.10421062 | 18.15434984 |            |
| 36   | TOTAL                                                                                | 1st generation  | Italian | 20%      | 20.12691574 | 330070 | 683 | 2.982589379 | 1.725453826        | 8.5777  | 16.74502624 | 23.50880524 |            |
| 37   | TOTAL                                                                                | 1st generation  | Italian | 25%      | 25.10009202 | 330070 | 683 | 3.463937076 | 1.860047801        | 7.416   | 21.45439833 | 28.74578571 |            |
| 38   | TOTAL                                                                                | 1st generation  | Italian | 30%      | 30.13074369 | 330070 | 683 | 3.881452662 | 1.968783525        | 6.5376  | 26.27192798 | 33.9895594  |            |
| 39   | TOTAL                                                                                | 1st generation  | Italian | 35%      | 35.2163414  | 330070 | 683 | 4.206450092 | 2.049903937        | 5.8241  | 31.19852968 | 39.23415311 |            |
| 40   | TOTAL                                                                                | 1st generation  | Italian | 40%      | 40.14810871 | 330070 | 683 | 4.434033126 | 2.104588252        | 5.2451  | 36.02311573 | 44.27310168 |            |
| 41   | TOTAL                                                                                | 1st generation  | Italian | 50%      | 50.12918307 | 330070 | 683 | 4.64027567  | 2.153052829        | 4.2966  | 45.90919952 | 54.34916661 |            |
| 962  | l                                                                                    |                 |         |          |             |        |     |             | . 1                |         |             |             |            |
| H 4  | I ► ► I \ Reque                                                                      | st_\Results /   |         |          |             |        |     | 1           |                    |         |             |             | <u>-11</u> |
| 10 o | f 960 records fo                                                                     | und             |         |          |             |        |     |             |                    |         | NU          | JM SCRL     | 1.         |

This gives a CV for the estimate between 6.5376% and 7.4160%.

**Note to users:** The actual proportion for the CV (P Simulated), the coefficient of variation (CV) and the confidence interval (INF and SUP) are only approximate values based on the "P Target" that is closest to the estimate obtained. Interpolation can be used to calculate a more accurate CV and confidence interval.

#### **Example 1 (Continued)**

The proportion of people whose first spoken language is Italian, whose generational status

is first generation and who speak French comes to 28.03%. Thus, we looked at "P Target"

of 25% and 30%. This gave:

| P Target | P Simulated | CV     | INF     | SUP     |
|----------|-------------|--------|---------|---------|
| 25%      | 25.1001     | 7.416  | 21.4544 | 28.7458 |
| 30%      | 30.1307     | 6.5376 | 26.2719 | 33.9896 |

Linear interpolation based on where 28.03% was located between 25% and 30%, gave:

| P Target | P Simulated | CV     | INF     | SUP     |
|----------|-------------|--------|---------|---------|
| 28.03%   | 28.03       | 6.9044 | 24.2602 | 31.7999 |

The new CV of 6.9044%, for instance, was calculated as follows:

7.416 + (6.5376 - 7.416) \* (28.03 - 25.1001) / (30.1307 - 25.1001)

#### **Step 3: Quality rules**

Certain quality rules were applied to the CV calculations. When the number of individuals (non-weighted) in a cell is less than or equal to ten, that cell is deleted, along with its associated results. Moreover, there are guidelines for disseminating the estimates.

| Category     | Coefficient of variation (%) | Recommendations                                                                                                    |
|--------------|------------------------------|----------------------------------------------------------------------------------------------------|
| Acceptable   | 0.0-16.5                     | This estimate can be used with no restriction.                                                                                                    |
| Marginal     | 16.6 – 33.3                  | The estimate must be used carefully as it is associated<br>with a high level of error. Every time this level<br>occurs, the symbol "E" should be attached to the<br>estimate in question.<br>In Excel, cells containing a CV between 16.6 and 33.3<br>are marked in yellow.                                                                                                    |
| Unacceptable | Over 33.3                    | If the value obtained for the CV is over 33.3, this<br>information should not be disseminated. However, if<br>the user chooses to do so, the estimate should be<br>disseminated with the following warning: "We inform<br>the user that <specify data="" the=""> does not meet<br/>Statistic Canada's quality standards. The conclusions<br/>drawn from this data would not be reliable". Also, the<br/>symbol "F" should be tagged onto the estimate in<br/>question.<br/>In Excel, cells containing a CV higher than 33.3 are<br/>marked in red.</specify> |

 Table 4: Guidelines for disseminating estimates

It should be mentioned that some simulated proportions are quite far from the target proportion. In most cases, this is because of the small number of observations in the cell in question. Thus, it is very likely that all of the simulated proportions in this domain will be far from the target value and that the corresponding CVs will be marked in red.

#### **Step 4: Saving the results**

The Results sheet contents are replaced with every new search. To save the results of the current search, copy the results that are to be saved and paste them into another Excel file, then save this new file.

#### Question 2. Is the difference observed between two estimates statistically significant?

This question is best answered with an example.

#### Example 2

We want to know whether there is a significant difference between the proportion of French-speaking people among those whose generational status is second generation and whose first language is Italian *compared* to the proportion of those who speak French and whose generational status is first generation and whose first language is Italian.

 Table 5: Languages spoken by people whose generational status is second generation and whose first language is Italian

| English only                                     | 2.53%  |
|--------------------------------------------------|--------|
| French only                                      | 0.0%   |
| Non-official language                            | 0.0%   |
| English and French                               | 0.26%  |
| English and non-official language(s)             | 50.33% |
| French and non-official language(s)              | 0.16%  |
| English and French and non-official language (s) | 46.53% |
| Non-official languages                           | 0.0%   |

Table 5 indicates that 46.95% of people whose generational status is second generation and whose first language is Italian speak French. The corresponding proportion for the first generation in example 1 is 28.03%. Is the difference between the two proportions statistically significant?

The CV (6.9044%) and the confidence interval (24.2602% to 31.7999%) are already known for the first generation. Users need only establish the CV and the confidence interval for the second generation by repeating the same steps as before, but this time choosing "2nd generation" in the "GENSTAT3" column and setting "P Target" as close to 46.95% as possible.

The CVs of people whose generational status is second generation, whose first language is Italian and who speak French is 5.7765%. The confidence interval is between 41.6914% and 52.2086%, with a 95% confidence threshold.

The two confidence intervals have to be compared in order to determine whether the difference between the two estimates is statistically significant.

1<sup>st</sup> generation: Between 24.2602% and 31.7999%

2<sup>nd</sup> generation: Between 41.6914% and 52.2086%

The method for determining whether the difference between the two estimates is statistically significant is explicit. If the two intervals overlap, we cannot confirm whether the two estimates are different (or, in more technical terms, with a confidence level of 95%, we *cannot* dismiss the null hypothesis whereby there is no statistical difference between the two estimates). However, if the two intervals do not overlap, it is possible to confirm that the two percentages are different, with a confidence level of 95% (in more technical terms, we *can* dismiss the null hypothesis whereby there is no statistical difference difference between the two estimates).

In summary, given the CVs and the confidence intervals, it is possible to confirm that the proportion of French-speaking people among those whose first language is Italian and whose generational status is first generation is much lower that the proportion of French-speaking people among those whose first language is Italian and whose generational status is second generation.

#### Question 3. How does one determine a CV when the estimate is higher than 50%?

First, apply the formula to calculate a coefficient of variation:

Assume that we are interested in a specific domain, with a proportion higher than 50%. As the table shows, no CV has been calculated for proportions above 50%. However, the desired CVs can easily be calculated through the complementary proportion, as follows:

- We want the CV for the B proportion that is higher than 50%.
- We use the CV for the complementary A proportion for which A=100-B
- We must work in a same domain for proportions A and B.
- Thus, we have:

$$CV_A = Standard Error_A / Estimation_A * 100$$

- We must isolate the standard error in the formula and calculate the standard error from the CV and the estimate in the table.

Standard 
$$Error_A = (CV_A * Estimation_A) / 100$$

- Since the standard error for A is the same as for its complement B, we have to use the starting formula to find the CV for B.

 $CV_B = Standard Error_A / Estimation_B * 100$ 

#### Example 3

## We want to calculate the CV for the percentage of English-speaking people among those whose generational status is first generation and whose first language is Italian.

In table 3, we note that the proportion of English-speaking people among those whose generational status is first generation and whose first language is Italian is 75.85%. Thus, the complementary proportion is 24.15%.

The CV associated with this proportion is 7.6379%. Thus, the standard error is 1.8446. Hence, the CV associated with the estimate is 2.4318%.

# Question 4. How does one determine a CV when only one sub-group answered a question? (e.g. questions only applicable to immigrants or people who are member of a club or an organization)

This scenario is different from the previous ones inasmuch as the respondents were separated from the rest of the population ahead of time by identifying with a particular characteristic.

If the sub-group in question corresponds to a domain that falls among those listed in the Excel application, the approach is the same as in response to question 1. For instance, we are looking for the CV of the proportion of immigrants who arrived in Canada before 1991. Here, the sub-group is immigrants (GENSTAT3 = 1).

However, if the sub-group does not correspond to a domain listed in the Excel application, the proportion of those respondents out of all respondents is the one to use, not the proportion out of the sub-group. For instance, the application can be used to find the CV associated with the proportion of people in the total population who are part of a team or sports club, but we cannot get the CV associated with the proportion of people who are part of a team or sport club out of those who have indicated that they are part of a group or organization because this domain is not available in the Excel application. To calculate the CV associated with the second proportion, it would be necessary to use the bootstrap method described in question 1a).

The previous case showed that there are several estimation domains, and it is important to distinguish between them to obtain a CV for a sub-group in the population. Essentially, it is a matter to ensuring that the denominator for the proportion corresponds to the value of N in the Results sheet.